# Welcome! Register a Payroll Work Center account with ADP to access the services offered by NEXCOM.

You may enter the Payroll Work Center (PRWC) through the Nexcom HUB by selecting *QuckLinks* from the left. Select: *View Paychecks Online* from the pull down.

A more hun

Or you may enter the Payroll Work Center from this link: https://online.adp.com/prwc/login.html

### STEP 1: REGISTER: Using the Personal Registration Code Received in your email:

Look in your personal email account (the one you entered when you applied at NEXCOM) for an email from <u>SecurityServices\_NoReply@adp.com</u>. In it you will find a personal registration code (for example, b9a7q6re). Enter your code exactly as show; the code is case sensitive. Do not copy and paste. This code expires in 15 days from the date of issue. It may take up to four days from your first day to receive the email. In the event you cannot locate the email Send a request for new registration code to <u>Payroll-CAC@nexweb.org</u>. Supply your full name, employee ID and the email you want to use.

| Welcom<br>Wor                                    | ne to Payroll<br>rkCenter       |                |             |
|--------------------------------------------------|---------------------------------|----------------|-------------|
| User ID                                          | Administrator Sign In           |                |             |
| Remember My User ID<br>Password (case sensitive) |                                 |                | A President |
| Forgot you                                       | sign in<br>ar user ID/password? | 100 g<br>167 g |             |
| Need an account?                                 | CREATE ACCOUNT                  |                |             |
|                                                  |                                 |                |             |

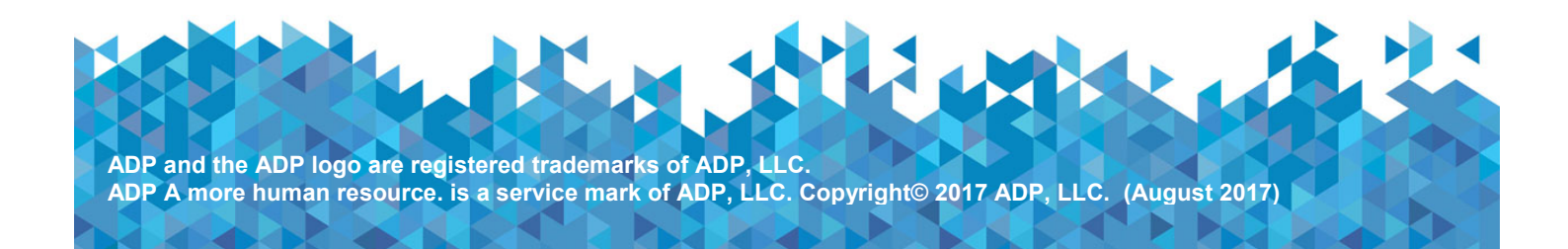

Enter your personal identity information. Use either the Last 4 Digits of SSN or yur Birth month and day. DO NOT USE Associate ID

| Æ?                                   |                   |  |
|--------------------------------------|-------------------|--|
| Identify yourse                      | elf o             |  |
| First name*                          | Last name*        |  |
|                                      | CEmployee ID      |  |
| <ul> <li>Last 4 Digits of</li> </ul> | SSN, EIN, or ITIN |  |
| O Birth month an                     | d day             |  |
|                                      |                   |  |

Add contact email addresses and mobile numbers to receive notifications about your account.

| æ?                                                 |                          |            |          |
|----------------------------------------------------|--------------------------|------------|----------|
| Enter your cont                                    | act information <b>e</b> |            |          |
| Primary email address (used fi                     | or notifications)*       |            |          |
| john.doe@organizationxy                            | /z.com                   | Business   | Personal |
| johndoe2570@mycompa<br>Primary mobile phone number | (recommended)            | O Business | Personal |
| United States +1                                   | ♥ 973-900-7500           | Business   | Personal |
|                                                    |                          |            |          |
| Secondary mobile phone num                         | ber                      |            | -        |

L

Set up your user ID, password, and select security questions and answers. Be sure to write them down at this time.

| £22                                                                                                    |                                                                                         |
|----------------------------------------------------------------------------------------------------|-----------------------------------------------------------------------------------------|
| View your user ID and create a                                                                                                    | password                                                                                |
| User ID*<br>jdoe@organizationxyz                                                                                                    | Note: Depending on your organization's setup, your user ID<br>may be generated for you. |
| Passancel (case sensitive) * 🖗 Travelier@2017                                                                                                    |                                                                                         |
| Show password                                                                                                    |                                                                                         |
| Passwords must be 8 - 64 characters long and co                                                                                                    | ntain at least 1 letter and 1 number. Passwords are case sensitive.                     |
| Confirm password (case sensitive)*<br>Travellerg/2017                                                                                                    |                                                                                         |
|                                                                                                    |                                                                                         |
| Show password<br>Select security questions and a<br>Guiston f                                                                                                    | inswers o                                                                               |
| Show password<br>Select security questions and a<br>Guestion #<br>What was the name of your first pet?                                                                                                    | inswers o                                                                               |
| Show password Select security questions and a Guestion 1" What was the name of your first pet? Your answer (not case-seedilive)* Bubbles                                                                                                    | nswers o                                                                                |
| Show password Select security questions and a Guestion 1" What was the name of your first pet? Yhis arrowse (not case-sensitive)* Bubbles                                                                                                    | nswers o                                                                                |
| Show password Select security questions and a Guestion 1 <sup>er</sup> What was the name of your first pet? Your answer (not case-sensitive)* Bubbles Guestion 2*                                                                                                    | nswers o                                                                                |
| Show password Select security questions and a Guestion 1" What was the name of your first pet? Your answer (not case-senality)* Bubbles Guestion 2* In what city was your father born? (Enter full name of                                                                                                    | rcity only)                                                                             |
| Show password  Select security questions and a  Guestion 1"  What was the name of your first pet?  Your answer (not case-sensitive)*  Bubbles  Guestion 2* In what city was your father born? (Enter full name of  Your answer first case sensitive)*                                                                                              | rcity only)                                                                             |
| Show password Select security questions and a Guestion 1" What was the name of your first pet? Your answer (not case-sensitive)* Bubbles Guestion 2* In what city was your father born? (Enter full name of Your answer (not case sensitive)* Boston                                                                                               | Inswers o                                                                               |
| Show password  Select security questions and a  Guestion 1"  What was the name of your first pet?  Your answer (not case-sensitive)*  Bubbles  Guestion 2*  In what city was your father born? (Enter full name of  Your answer (not case sensitive)*  Boston  Guestion 3*                                                                         | rcity only)                                                                             |
| Show password  Select security questions and a  Guestion 1"  What was the name of your first pet?  Your answer (not case-senality)*  Bubbles  Guestion 2*  In what city was your tather born? (Enter full name of  Your answer (not case senality)*  Bodon  Guestion 2*  What was the first foreign country you visited?                           | rcity only)                                                                             |
| Show password Select security questions and a Guestion 1" What was the name of your first pet? Your answer (not case-sensitive)* Bubbles Guestion 2* In what city was your father bern? (Enter full name of Your answer (not case-sensitive)* Boston Guestion 3* What was the first foreign country you visited? Yaar answer (not case-sensitive)* | rcity only)                                                                             |

## Complete additional verification

Get and Enter a Code within 15 Minutes

| ograme@                     | registration code                                                                                              |
|-----------------------------|----------------------------------------------------------------------------------------------------|
| Conwro                      | 121                                                                                                    |
| didn't r                    | ECEIVE THE CODE?                                                                                               |
|                             | Don't have a code? GET CODE                                                                                    |
| Click S<br>to the<br>record | END CODE to have a personal registration code sent<br>contact information on file in your organization's<br>s: |
| • …                         | 4133 (SMS text)                                                                                                |
| •••                         | 7500 (SMS text)                                                                                                |
| 🔘 J•                        | n@adp.com                                                                                                    |
| J                           | 0@myemail.com                                                                                                  |
|                             | SEND CODE                                                                                                    |
| Line                        | nt to answor identify questions instead                                                                        |

Set up your user ID, password, and select security questions and answers.

Click Register Now: Use your user ID and password to access your ADP service(s).

| ADP.                                                                                         |                                                                                                    |
|----------------------------------------------------------------------------------------------|----------------------------------------------------------------------------------------------------|
| Congratulations! Your registration is complete!                                              |                                                                                                    |
| Your account                                                                                 | Activate your email/phone®                                                                                                    |
| <ul> <li>Your user ID: jdoe@organizationxyz</li> <li>Your available ADP services:</li> </ul> | Activate your email address and your mobile phone within 24 hours by responding to the messages sent to you:                        |
| ADP Service                                                                                  | <ul> <li>John_doe@organizationxyz.com</li> <li>Johndoe2570@myemall.com</li> <li>+1 972-722-4133</li> <li>+1 973-900-7500</li> </ul> |
|                                                                                              |                                                                                                    |

### **Activate Your Email Address**

During registration, if you provided an email address look out for an activation email from ADP. Follow the instructions in the email you receive from SecurityService\_NoReply@ADP.com to complete the activation.

### **Activate Your Mobile Phone**

During registration, if you provided a mobile phone number look out for a text message from ADP and reply with the code to complete the activation. In some countries, your activation process will differ; so, follow the instructions in the text message to activate your mobile number.

# **Enter Your W4 Tax Information**

Select the W4 Icon from the Home Screen of the ADP PRWC

#### Payroll WorkCenter

#### Self Service Home

Use the icons below to direct you to the Payroll WorkCenter services available to you. To select a service, click the appropriate icon. To access Help, change your PIN, or log off, use the toolbar in the upper right hand corner of each page.

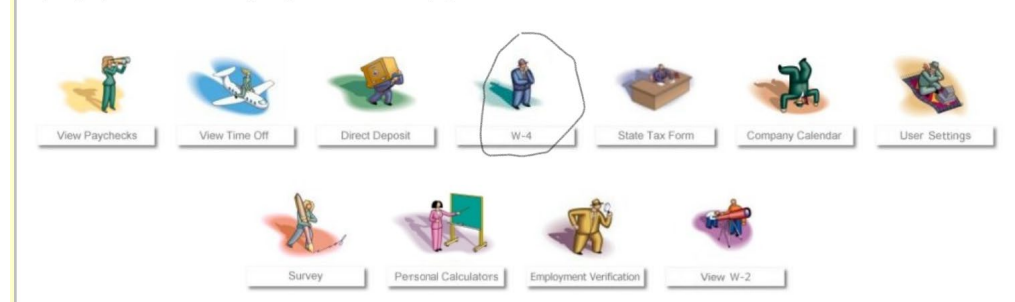

Complete the Form and Press Save. Incomplete forms will withhold taxes at Single tax rate.

| Payroll WorkCenter                                                                                                    |                                                                                                    |                                                                                                    |                                                   |           |  |
|----------------------------------------------------------------------------------------------------|----------------------------------------------------------------------------------------------------|----------------------------------------------------------------------------------------------------|---------------------------------------------------|-----------|--|
| W-4 Menu                                                                                                    | l                                                                                                    |                                                                                                    |                                                   |           |  |
| Please select one of the W-4 form options below and then click Next. To return to the Self Service Home Page, Click Done.                                                         |                                                                                                    |                                                                                                    |                                                   |           |  |
| Please Note: W-4 changes may take up to 2 weeks to appear on a paycheck due to the timing of payroll processing for your location.                                                |                                                                                                    |                                                                                                    |                                                   |           |  |
| Complete W-4<br>When you open<br>You cannot, ho                                                                                                    | form online<br>n your W-4 form in Payroll WorkCenter, the for<br>wever, make changes online to your name or                                                                                                    | m contains your name and address. You can make changes to your tax marital status, multiple jobs option, dependent exemption, other income, deductions, and any additiona<br>address.                                                                                                    | withholding you want deducted from your ;         | paycheck. |  |
| Print a W-4 for<br>When you sele                                                                                                    | rm to complete manually<br>ct this option, a new Acrobat window opens, d                                                                                                    | isplaying a blank W-4 form that can be printed, completed and submitted to your Company's Payroll Administrator.                                                                                                    |                                                   |           |  |
| View and Print<br>Select this option                                                                                                    | t Payroll WorkCenter W-4 Forms<br>on to view or print W-4 forms updated online ti                                                                                                    | trough Payroll WorkCenter.                                                                                                    |                                                   |           |  |
|                                                                                                    |                                                                                                    |                                                                                                    | ſ                                                 | Next      |  |
|                                                                                                    |                                                                                                    |                                                                                                    |                                                   |           |  |
| ∛-4 Form Onlin                                                                                                    | ne                                                                                                    |                                                                                                    |                                                   |           |  |
| elow is the online version<br>he online W-4 form only di<br>fter making your changes,<br>se the W-4 modeling and<br>deteral W-4 elections cann<br>you are claiming exempt t       | of the W-4 form. You can enter your tax marital sta<br>isplays and updates values in whole dollars. Blank<br>enter the last 4 digits of your Social Security numt<br>the IRS Withholding Allowance Calculator links to a<br>ot be applied to states.<br>ax status your must complete your W-4 form manu.                                                                                                    | tus, multiple jobs option, dependent exemption, other income, deductions and amount of additional withholding,<br>and negatives are not allowed.<br>Sear at the bottom of the page, then click Save. To print the VH4 form, click on the print icon on the browser toolbar<br>saist in completing the VH4 form. To return to the previous page, click Back.                                                                                                    |                                                   |           |  |
| ease Note: W-4 changes                                                                                                    | s may take up to 2 weeks to appear on a payche                                                                                                    | ck depending on the timing of payroll processing for your location.                                                                                                    | OMB No 1545-0074                                  | _         |  |
| Form <b>W-4</b><br>Department of the<br>Freasury Internal<br>Revenue Service                                                                                                    | V-4 Employees Withholding Certificate Over Stream Section 2017 Section 2017 Section |                                                                                                    |                                                   |           |  |
| First Name Middle<br>OH NUM 05 OH NUM                                                                                                    | Initial Last Name                                                                                                    | or second the two years important, you within the analysis to retrain of the pro-                                                                                                    | <u>"</u>                                          | _         |  |
| Address<br>TEST                                                                                                    |                                                                                                    | Single or Married filing separately     Married filing jointly (or Qualifying widow)     Head of household (Dack only if you're unmarried and pay more than half the costs of     keeping up a hone for yourself and a qualifying undrivdual.)                                                                                                    |                                                   |           |  |
| City or town, state, an<br>TEST OH, 12365                                                                                                    | ad ZIP code                                                                                                    | Does your name match the name on your social security card? if not, to ensure you get credit for your earnings,<br>contact SSA at 800 772 1213 or go to <u>wowe see gov</u>                                                                                                    |                                                   |           |  |
| Complete Steps 2 thro<br>instructions. Every                                                                                                    | ough 4 ONLY if they apply to you. To see if<br>yone must complete Step 5. If you are claimir                                                                                                    | you are exempt from withholding or if you have concerns about your privacy, see page 2 on the Form W4<br>ig exempt complete the W 4 manually.                                                                                                    |                                                   |           |  |
| Step 2: Multiple Jobs<br>The correct an<br>(a) Use the est<br>(b) Use the Mi<br>(c) if there are<br>This option<br>CAUTION: If                                                    | or Spouse Works- Complete this step if you<br>nount of withholding depends on income earn<br>imator at <u>invive ing gou IV4App</u> for most accur-<br>ultiple Jobs Worksheet on page 3 and enter this<br>to only two jobs total, you may check this box.<br>is accurate for jobs with similar pay, otherw<br>you have privacy concerns, choose (a) or (b                                                                                                    | (1) hold more than one job at a time, or (2) are married filing jointly and your spouse also works.<br>and from all of these jois. Do only one of the following:<br>a twithholding, or<br>iteration is Sage Are Network and the state withholding, or<br>iteration is a state of the state of the state of the state of the state of the state of the state<br>is more tax than necessary may be withheld.<br>If You and of your spouse have incomes from staff employment, including as an independent.                                                                                                    |                                                   |           |  |
| contractor, choose (a). Complete Steps 3 through 4(b) on Form W-4 for only one of these jobs. Leave those steps blank for the other jobs. (Your withholding will be most accurate |                                                                                                    |                                                                                                    |                                                   | -         |  |
| Step 3:Claim Depende<br>Multiply the<br>Multiply the                                                                                                    | ents: If your income will be \$200,000 or less<br>number of qualifying children under age 17 b<br>number of other dependents by \$500                                                                                                    | (\$400,000 c) less if married filing joinly):<br>y \$2,000                                                                                                    |                                                   |           |  |
| Step 4: Other Adjustn<br>(a) Other Incon<br>income here.                                                                                                    | nents (optional)<br>me. If you want tax withheld for other incom.<br>This may include interest, dividends, and ret                                                                                                    | e you expect this year that wort' have withholding, enter the amount of other<br>irrement moons. You should not include income from any jobs.                                                                                                    | \$ 0                                              |           |  |
| (b) Deductions<br>Deductions                                                                                                    | . If you expect to claim deductions other than<br>Worksheet on page 3 and enter the result here                                                                                                    | the standard deduction and want to reduce your withholding, use the                                                                                                    | \$ 0                                              |           |  |
| (c) Extra with                                                                                                    | holding. Enter any additional tax you want wi                                                                                                    | ithheld each pay period                                                                                                    | \$ 0                                              |           |  |
| Step 5: Sign Here<br>Under penalities of per                                                                                                    | jury, I declare that this certificate, to the best                                                                                                    | of my knowledge and belief, is true, correct, and complete                                                                                                    |                                                   |           |  |
| y entering the last 4 digits<br>true, correct, and comple                                                                                                    | s of my Social Security number and clicking Save,<br>te.                                                                                                    | am authorizing my employer to make the changes indicated on the W4 form above, effective within the next two pay periods. Under penalties of perjury, I declare that I have examined this certain the second second | rtificate and to the best of my knowledge and bei | ief, it   |  |

Enter the last 4 digits of your Social Security Number:

# **Enter Your Direct Deposit Account Information**

Select the Direct Deposit Icon from the Home Screen. Enter your direct deposit account (s). Confirm your information is keyed correctly and save your information. Direct deposit may take up to two paychecks to become live.

| Payroll WorkCenter                                                                                                    |        |
|----------------------------------------------------------------------------------------------------|--------|
| Self Service Home                                                                                                    |        |
| Use the icons below to direct you to the Payroll WorkCenter services available to you. To select a service, click the appropriate icon. To access Help, change PIN, or log off, use the toolbar in the upper right hand corner of each page. | ) your |
|                                                                                                    |        |
|                                                                                                    | 4      |
| View Paychecks View Time Off Pirect Deposit W-4 State Tax Form Company Calendar User Setti                                                                                                    | ngs    |
|                                                                                                    |        |
| Survey Personal Calculators Employment Verification View W-2                                                                                                    |        |

Select Add New Authorization then complete the banking information as instructed on-screen

### **Direct Deposit Detail**

The Direct Deposit Detail table displays detailed information for your direct deposit authorization.

Make any desired changes to this authorization and click Save. To delete this authorization, click Delete. To return to the Self Service Home page without making any changes, click Cancel.

Bank transit and account numbers are not masked while editing your information. Once you save your changes, the numbers will display as masked in the direct deposit summary displays.

When editing your information, we recommend you take precautions to prevent unauthorized viewing of your account details

| Account Type: Checking  Account #                          | SERVIALWAYS LA ADDRESS AND ADDRESS ADDRESS<br>ADDRESS ADDRESS ADDRESS ADDRESS ADDRESS ADDRESS ADDRESS ADDRESS ADDRESS ADDRESS ADDRESS ADDRESS ADDRESS ADDRESS ADDRESS ADDRESS ADDRESS ADDRESS ADDRESS ADDRESS ADDRESS ADDRESS ADDRESS ADDRESS ADDRESS ADDRESS ADDRESS ADDRESS ADDRESS ADD |
|------------------------------------------------------------|----------------------------------------------------------------------------------------------------|
| (See Figure 2)                                             | jezen 5<br>damer 8                                                                                                    |
| Authorization Info:                                        | LAB. BAAKK 1 000 27 2037<br>us Limit 10 (222)                                                                                                    |
| Type: O Amount                                             | 111211226754 850 0043 1887 0054                                                                                                    |
| OPercentage                                                |                                                                                                    |
| O Entire Check or 100% of Remaining Net Pay                | Figure 2: Routing #                                                                                                    |
| Amount or %<br>(Disregard if you selected<br>Entire Check) | CONTRACTOR CONTRACTOR     |
| Frequency: Every Pay Period V                              | decine Bin                                                                                                    |
| Status: Active V                                           |                                                                                                    |
|                                                            |                                                                                                    |

Be sure to Save. Then view and Submit on the Direct Deposit Summary Page. Then press the ACCEPT button at bottom of page

### Payroll WorkCenter

**Direct Deposit Authorization** 

Please scroll down and click the ACCEPT button.

| Proposed Direct Deposit Authorizations |        |          |            |             |                     |                     |                       |
|----------------------------------------|--------|----------|------------|-------------|---------------------|---------------------|-----------------------|
| Sequence                               | Status | Туре     | Routing #  | Institution | Account #           | Frequency           | Amount or %           |
| 1                                      | Active | Savings  | XXXXXXXXXX | SUNTRUST    | XXXXXXXXXXXXX2000   | Every Pay<br>Period | \$900.00              |
| 2                                      | Active | Checking | XXXXXXXXX  | SUNTRUST    | XXXXXXXXXXXXXX1212  | Every Pay<br>Period | \$100.00              |
| 3                                      | Active | Checking | XXXXXXXXXX | SUNTRUST    | XXXXXXXXXXXXXXX3240 | Every Pay<br>Period | Remainder of<br>Check |

hereby authorize my employer to initiate payroll deductions and credit entries to the accounts indicated above. I further authorize, if necessary, debit entries and adjustments for any credit entries made in error to the account(s) indicated above. This authorization shall remain in force and effect until I notify my employer through this feature, or in writing, of its termination in such time and in such manner as to afford both my employer and the financial institution a reasonable opportunity to act on it.

Back

Accept

Done

Save

An email or text will be sent to you as confirmation of the change.

# Go Paperless for Your W2

### Select W2 Output

#### roll WorkCenter

**User Settings Summary** 

The User Settings Summary items below allow you to change specific user settings.

To change a setting, click the link in the User Settings column. To return to the Self Service Home Page, click Done

| User Settings Summary |                    |                                                                                                    |  |  |
|-----------------------|--------------------|----------------------------------------------------------------------------------------------------|--|--|
| User Settings         | Current Value      | Description                                                                                                    |  |  |
| Calendar Display      | MONTH              | Default Calendar Display (weekly, monthly, 3 month, event list).                                                                         |  |  |
| Check Output          | NONE               | Determines the check output method.                                                                                                    |  |  |
| Monitor Resolution    | 800 X 600          | Defines the default monitor resolution for optimum viewing. This allows large images, such as the paycheck, to display more effectively. |  |  |
| W-2 Output            | INTERNET AND PAPER | Determines your W-2 output method.                                                                                                    |  |  |

# Select Internet Only and Save

oll WorkCenter

#### **User Settings Detail**

The user setting you selected is displayed below.

Choose the setting you want, and click Save. To return to User Settings Summary without saving your changes, click Cancel. may take up to two pay p es near calendar vear end Note: Your W-2 d utput chai this in m

| User Preferences Detail |                                    |  |  |
|-------------------------|------------------------------------|--|--|
| User Preference         | Description                        |  |  |
| W-2 Output              | Determines your W-2 output method. |  |  |
|                         | Select Your W-2 Output Below:      |  |  |

By entering the last 4 digits of my Social Security number and clicking Save, I am authorizing NEXCOM to make the W-2 output change indicated above, effective within the next 2 pay periods.
 I understand that if I have chosen 'Internet Only' as my W-2 output option, I will no longer receive a separate paper W-2, but I will be able to print an online electronic W-2.
 Your authorization applies to annual forms furnished every year until that authorization is withdrawn.
 You may withdraw your authorization at any time by changing your W-2 output setting in Payroll WorkCenter. If you no longer have access to the Internet, you must contact your payroll administrator to withdraw your authorization.

Enter the last 4 digits of your Social Security number:

Cancel

ADP and the ADP logo are registered trademarks of ADP, LLC. ADP A more human resource. is a service mark of ADP, LLC. Copyright© 2017 ADP, LLC. (August 2017)

# **State Tax Forms**

You may print state tax forms from the Payroll Work Center or collect a copy from your Human Resource Team. Forms must be submitted to <u>PayrollPII@nexweb.org</u>. It is the associate's responsibility to ensure the desired federal and state taxes are withheld from the paycheck. Please check your paycheck stub for accuracy every payday by using the PRWC to View Paychecks.

# **View Time Off**

Select View Time Off from the PRWC Home screen to check your leave balances. This information updates every payday.

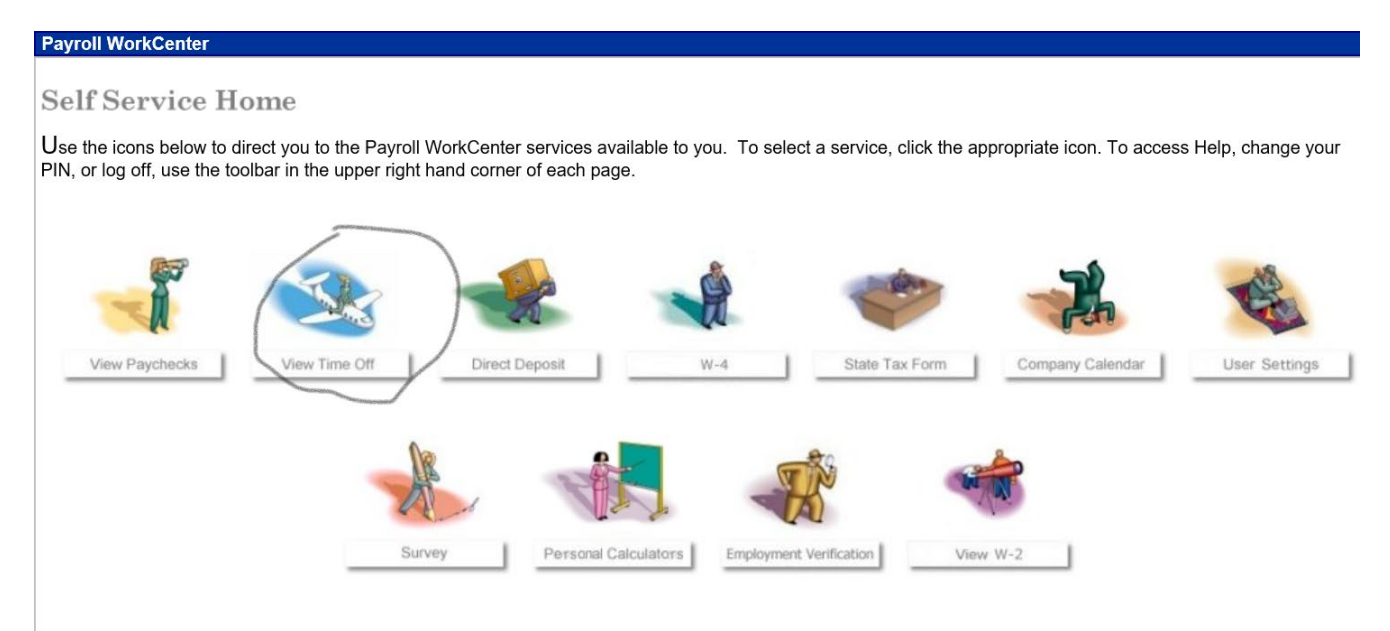

# Forgot Your User ID/Password?

If you forget your login information, you can use the "Forgot Your User ID/Password?" link on your ADP service login page.

Enter your first name and last name exactly as they exist in your organization's records. You will also be asked to enter an email address and/or mobile phone number associated with your account. Upon successful verification of the information that you entered, your user ID will be displayed.

| John Last name* Doe And at least one of these* Email address John.doe@organizationxyz.com Mobile phone number United States +1  972-762-4133               | First name* 😯         |                  |  |
|----------------------------------------------------------------------------------------------------|-----------------------|------------------|--|
| Last name*<br>Doe<br>And at least one of these'<br>Email address<br>John.doe@organizationxyz.com<br>Mobile phone number<br>United States +1 ♥ 972-762-4133 | John                  |                  |  |
| Doe And at least one of these'  Email address John.doe@organizationxyz.com Mobile phone number United States +1  972-762-4133                              | Last name*            |                  |  |
| And at least one of these'  Email address John.doe@organizationxyz.com Mobile phone number United States +1  972-762-4133                                  | Doe                   |                  |  |
| United States +1 V 972-762-4133                                                                                                    | john.doegorganization | 1xyz.com         |  |
|                                                                                                    | United States +1      | 972-762-4133     |  |
|                                                                                                    |                       | • ] [ six is ind |  |

To reset your password, select the "I don't know my password" option and choose an option.

• Option 1 – Get and Enter a Code within 15 Minutes

.

| Select will<br>Send Co | nere you want i<br>de. | to send the s | security code and |
|------------------------|------------------------|---------------|-------------------|
| 8                      | 331 (SMS text)         |               |                   |
| )                      | •••c@mycompan          | y.com         |                   |
| Enter you              | r security code        | send code     | 3:59              |
|                        |                        |               |                   |

### **Option 2 – Answer Your Security Questions**

If your email address or mobile phone number in not unique within your organization's records, or you do not recognize or have access to them.

|                                                                                                    | 1 2 2 3        |
|----------------------------------------------------------------------------------------------------|----------------|
|                                                                                                    | * = Requi      |
| What was the name of your first pet?                                                                                                    |                |
| Your answer (not case-sensitive)*                                                                                                    |                |
| bubbles                                                                                                    |                |
| Show answer                                                                                                    |                |
|                                                                                                    |                |
|                                                                                                    |                |
| What was the first and last name of your                                                                                                    | first manager? |
| What was the first and last name of your                                                                                                    | first manager? |
| What was the first and last name of your<br>Your answer (not case-sensitive)*                                                                    | first manager? |
| What was the first and last name of your<br>Your answer (not case-sensitive)*                                                                    | first manager? |
| What was the first and last name of your<br>Your answer (not case-sensitive)*                                                                    | first manager? |
| What was the first and last name of your f<br>Your answer (not case-sensitive)* Show answer                                                      | first manager? |
| What was the first and last name of your f<br>Your answer (not case-sensitive)*                                                                  | first manager? |
| What was the first and last name of your f<br>Your answer (not case-sensitive)*<br><br>Show answer<br>What was the first foreign country you vis | first manager? |

Upon successful verification of your response, you will be prompted to enter and confirm your new password.

|                                                                                                    | * = Required                                                                                                    |
|----------------------------------------------------------------------------------------------------|----------------------------------------------------------------------------------------------------|
|                                                                                                    |                                                                                                    |
| New password (case                                                                                              | sensitive)" 🕄                                                                                                    |
| Tr@vel2917                                                                                                    | Strong                                                                                                    |
| Show password                                                                                                   | Your password is valid                                                                                                    |
|                                                                                                    | Your password MUST have:                                                                                                    |
| Confirm new passwo                                                                                              | <ul> <li>At least 8 characters</li> </ul>                                                                                                    |
| Tr@vel2917                                                                                                    | <ul> <li>A lowercase or uppercase letter</li> </ul>                                                                                                    |
| Show password                                                                                                   | ✓ A number                                                                                                    |
|                                                                                                    | Your password MUST NOT have:                                                                                                    |
|                                                                                                    | <ul> <li>Any character repeated more than 3 times in a row. For<br/>example, do not use 1111 or aaaa.</li> </ul>                                                                                                    |
| CANCEL                                                                                                    | <ul> <li>More than 3 sequential letters or numbers in a row. For<br/>example, do not use 1234 or dcba.</li> </ul>                                                                                                    |
|                                                                                                    | To strengthen your password, do the following:                                                                                                    |
|                                                                                                    | Increase the length from 12-20 characters.                                                                                                    |
| Contraction of the second second second second second second second second second second second second second s | interest in the second second s |

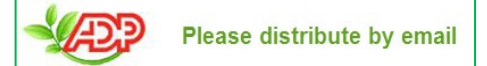